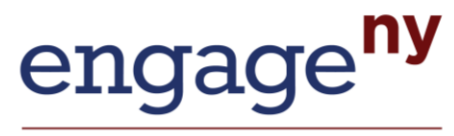

Our Students. Their Moment.

# Screenshots of Secure, Online Growth Reporting System

#### December 6, 2012

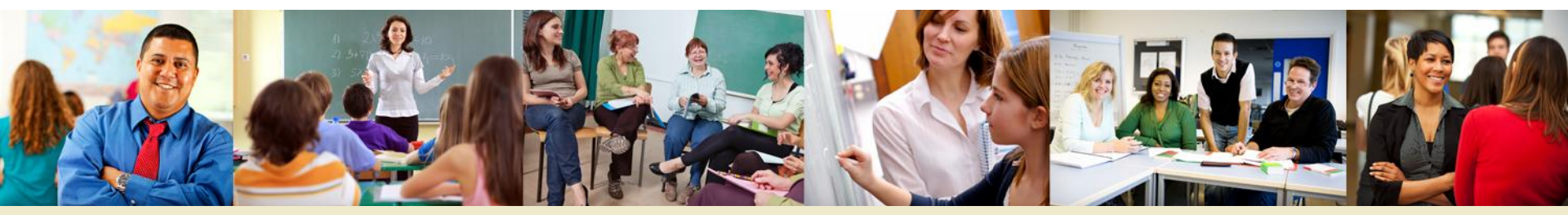

www.engageNY.org

#### **District View—Page 1 NY State Summary & List of Schools**

### Growth Scores and Ratings for Schools in Demo School District

2011-2012

| Legend: Effe | ctiveness Lev | els       |                  |  |
|--------------|---------------|-----------|------------------|--|
| Ineffective  | Developing    | Effective | Highly Effective |  |

|                                    |                                |                                                        |                                            |                                          |                                   |                                   |                                                   |                  | E            |
|------------------------------------|--------------------------------|--------------------------------------------------------|--------------------------------------------|------------------------------------------|-----------------------------------|-----------------------------------|---------------------------------------------------|------------------|--------------|
| Name                               | Number of<br>Student<br>Scores | Percent of<br>Students<br>Above the<br>State<br>Median | Unadjusted<br>Mean<br>Growth<br>Percentile | Adjusted<br>Mean<br>Growth<br>Percentile | Adjusted<br>MGP<br>Lower<br>Limit | Adjusted<br>MGP<br>Upper<br>Limit | Bar Charts with Distribution of Growth<br>Ratings | Growth<br>Rating | Grow<br>Scor |
| New York State                     | <mark>1948911</mark>           | 50                                                     | 52                                         | 52                                       | 52                                | 52                                | 610 77 7                                          | *                | *            |
| Demo School District (987654321)   | 1434                           | 45                                                     | 49                                         | 48                                       | 47                                | 50                                | 28 72                                             | *                | *            |
| DEMO MIDDLE SCHOOL (123)           | 858                            | 41                                                     | 46.0                                       | 45.5                                     | 44                                | 47                                | 50 50                                             | Effective        | 9            |
| DEMO SCHOOL, Q<br>ELEMENTARY (456) | 576                            | 51                                                     | 52.5                                       | 52.0                                     | 50                                | 54                                | 13 <mark>87</mark>                                | Effective        | 13           |

#### Growth Scores and Ratings for Teachers in DEMO ELEMENTARY SCHOOL

### **School-level View**

#### 2011-2012

Legend: Effectiveness Levels

Ineffective Developing Effective Highly Ef

| Name                             | Number of<br>Student<br>Scores | Percent of<br>Students<br>Above the<br>State<br>Median | Unadjusted<br>Mean<br>Growth<br>Percentile        | Adjusted<br>Mean<br>Growth<br>Percentile | Adjusted<br>MGP<br>Lower<br>Limit  | Adjusted<br>MGP<br>Upper<br>Limit        | Bar Charts with D<br>Ra        | Distribution of G<br>atings       | irowth          | Growth<br>Rating | Growth<br>Score |
|----------------------------------|--------------------------------|--------------------------------------------------------|---------------------------------------------------|------------------------------------------|------------------------------------|------------------------------------------|--------------------------------|-----------------------------------|-----------------|------------------|-----------------|
| New York State                   | 1948911                        | 50                                                     | 52                                                | 52                                       | 52                                 | 52                                       | 6                              | 10 77                             | 7               | *                | *               |
| Demo School District (987654321) | <mark>1434</mark>              | 45                                                     | 49 <mark></mark>                                  | 48                                       | 47                                 | 50                                       | 21                             | 8 72                              |                 | *                | *               |
| DEMO ELEMENTARY<br>SCHOOL (456)  | 576                            | 51                                                     | 52.5                                              | 52.0                                     | 50                                 | 54                                       |                                | 13 <mark>87</mark>                |                 | Effective        | 13              |
| Name                             |                                | Number of<br>Student<br>Scores                         | Percent<br>Student<br>Above ti<br>State<br>Mediar | of Unac<br>s M<br>ne Gr<br>n Pero        | ljusted<br>lean<br>owth<br>centile | Adjusted<br>Mean<br>Growth<br>Percentile | Adjusted<br>MGP Lower<br>Limit | Adjusted<br>MGP<br>Upper<br>Limit | Growt<br>Rating | h Gi<br>a S      | rowth core      |
| DEMO, TEACHER A.                 | Q                              | 49                                                     | 61                                                |                                          | 58                                 | 58                                       | 50                             | 66                                | Effectiv        | /e               | 15              |
| DEMO, TEACHER B.                 | <b>Q</b>                       | 20                                                     | 40                                                |                                          | 48                                 | 48                                       | 35                             | 61                                | Effectiv        | /e               | 11              |
| DEMO, TEACHER C.                 | a                              | 17                                                     | 76                                                |                                          | 63                                 | 63                                       | 51                             | 72                                | Effectiv        | 10               | 17              |

### School-level Report—Detailed View

|                          | All                                                                                                    | 1434                                      | 45                                    | 49                                                | 48                                                | 47                                    | 50                              |
|--------------------------|----------------------------------------------------------------------------------------------------|-------------------------------------------|---------------------------------------|---------------------------------------------------|---------------------------------------------------|---------------------------------------|---------------------------------|
|                          | Math                                                                                                   | 716                                       | 47                                    | 50                                                | 50                                                | 48                                    | 52                              |
|                          | ELA                                                                                                    | 717                                       | 43                                    | 47                                                | 46                                                | 44                                    | 49                              |
| Demo School District     | Students with Disabilities                                                                             | 123                                       | 46                                    | 44                                                | 47                                                | 42                                    | 52                              |
| (987654321)              | ELL                                                                                                    | 24                                        | 43                                    | 47                                                | 46                                                | 34                                    | 59                              |
|                          | Economically Disadvantaged                                                                             | 765                                       | 46                                    | 49                                                | 49                                                | 47                                    | 51                              |
|                          | Low Achieving                                                                                          | 109                                       | 55                                    | 53                                                | 53                                                | 47                                    | 54                              |
|                          | High Achieving                                                                                         | 193                                       | 35                                    | 42                                                | 42                                                | 39                                    | 4                               |
|                          |                                                                                                    |                                           |                                       |                                                   |                                                   |                                       |                                 |
|                          | All                                                                                                    | 858                                       | 41                                    | 46.0                                              | 45.5                                              | 44                                    | 4                               |
|                          | All<br>Math                                                                                            | 858<br>429                                | 41<br>49                              | 46.0<br>51.0                                      | 45.5<br>51.0                                      | 44<br>49                              | 4                               |
|                          | All<br>Math<br>ELA                                                                                     | 858<br>429<br>429                         | 41<br>49<br>34                        | 46.0<br>51.0<br>41.0                              | 45.5<br>51.0<br>40.5                              | 44<br>49<br>38                        | 4<br>5<br>4                     |
| DEMO MIDDLE SCHOOL       | All<br>Math<br>ELA<br>Students with Disabilities                                                       | 858<br>429<br>429<br>80                   | 41<br>49<br>34<br>48                  | 46.0<br>51.0<br>41.0<br>46.0                      | 45.5<br>51.0<br>40.5<br>49.5                      | 44<br>49<br>38<br>43                  | 4<br>5<br>4<br>5                |
| DEMO MIDDLE SCHOOL       | All<br>Math<br>ELA<br>Students with Disabilities<br>ELL                                                | 858<br>429<br>429<br>80<br>9              | 41<br>49<br>34<br>48<br>*             | 46.0<br>51.0<br>41.0<br>46.0                      | 45.5<br>51.0<br>40.5<br>49.5<br>*                 | 44<br>49<br>38<br>43<br>*             | 4<br>5<br>4<br>5                |
| DEMO MIDDLE SCHOOL (123) | All<br>Math<br>ELA<br>Students with Disabilities<br>ELL<br>Economically Disadvantaged                  | 858<br>429<br>429<br>80<br>9<br>434       | 41<br>49<br>34<br>48<br>*<br>44       | 46.0<br>51.0<br>41.0<br>46.0<br>*<br>47.0         | 45.5<br>51.0<br>40.5<br>49.5<br>*<br>47.5         | 44<br>49<br>38<br>43<br>*<br>45       | 4<br>5:<br>4:<br>5:<br>5:       |
| DEMO MIDDLE SCHOOL (123) | All<br>Math<br>ELA<br>Students with Disabilities<br>ELL<br>Economically Disadvantaged<br>Low Achieving | 858<br>429<br>429<br>80<br>9<br>434<br>57 | 41<br>49<br>34<br>48<br>*<br>44<br>49 | 46.0<br>51.0<br>41.0<br>46.0<br>*<br>47.0<br>50.0 | 45.5<br>51.0<br>40.5<br>49.5<br>*<br>47.5<br>50.5 | 44<br>49<br>38<br>43<br>*<br>45<br>43 | 4<br>5<br>4<br>5<br>5<br>5<br>5 |

| Name               | Group                      | Number of<br>Student<br>Scores | Percent of<br>Students<br>Above the<br>State<br>Median | Unadjusted<br>Mean<br>Growth<br>Percentile | Adjusted<br>Mean<br>Growth<br>Percentile | Adjusted<br>MGP Lower<br>Limit | Adjusted<br>MGP<br>Upper<br>Limit |
|--------------------|----------------------------|--------------------------------|--------------------------------------------------------|--------------------------------------------|------------------------------------------|--------------------------------|-----------------------------------|
|                    | All                        | 79                             | 61                                                     | 57                                         | 57                                       | 51                             | 62                                |
|                    | Math                       | 79                             | 61                                                     | 57                                         | 57                                       | 51                             | 62                                |
|                    | Students with Disabilities | 3                              | *                                                      | *                                          | 57                                       | *                              | *                                 |
| DEMO, TEACHER A. 🔾 | ELL                        | 1                              | *                                                      | *                                          | 57                                       | *                              | *                                 |
|                    | Economically Disadvantaged | 43                             | 56                                                     | 54                                         | 57                                       | 46                             | 62                                |
|                    | High Achieving             | 13                             | *                                                      | *                                          | 57                                       | *                              | *                                 |

(m )

## School-level Report— Detailed View

| Demo School District (987654321) | Math - Grade 4 | 129 | 42 | 50 | 49 | 44 | 53 |
|----------------------------------|----------------|-----|----|----|----|----|----|
|                                  | Math - Grade 5 | 160 | 48 | 49 | 49 | 45 | 53 |
|                                  | Math -Grade 6  | 145 | 45 | 50 | 50 | 45 | 53 |
|                                  | Math - Grade 7 | 126 | 61 | 59 | 59 | 55 | 63 |
|                                  | Math - Grade 8 | 157 | 43 | 46 | 46 | 42 | 49 |
|                                  | ELA - Grade 4  | 128 | 64 | 59 | 58 | 54 | 63 |
|                                  | ELA - Grade 5  | 159 | 51 | 53 | 53 | 48 | 57 |
|                                  | ELA - Grade 6  | 144 | 36 | 44 | 44 | 39 | 48 |
|                                  | ELA - Grade 7  | 127 | 35 | 40 | 40 | 35 | 45 |
|                                  | ELA - Grade 8  | 162 | 30 | 39 | 38 | 35 | 42 |

| Name                          | Grade          | Number of<br>Student<br>Scores | Percent of<br>Students<br>Above the<br>State<br>Median | Unadjusted<br>Mean<br>Growth<br>Percentile | Adjusted<br>Mean<br>Growth<br>Percentile | Adjusted<br>MGP Lower<br>Limit | Adjusted<br>MGP<br>Upper<br>Limit |
|-------------------------------|----------------|--------------------------------|--------------------------------------------------------|--------------------------------------------|------------------------------------------|--------------------------------|-----------------------------------|
| DEMO MIDDLE SCHOOL Q<br>(123) | Math - Grade 6 | 145                            | 45                                                     | 50.0                                       | 49.5                                     | 46                             | 53                                |
|                               | Math - Grade 7 | 126                            | 61                                                     | 59.5                                       | 59.0                                     | 55                             | 63                                |
|                               | Math - Grade 8 | 157                            | 43                                                     | 45.5                                       | 45.5                                     | 42                             | 49                                |
|                               | ELA - Grade 6  | 144                            | 36                                                     | 44.0                                       | 44.0                                     | 39                             | 49                                |
|                               | ELA - Grade 7  | 127                            | 35                                                     | 40.0                                       | 40.0                                     | 34                             | 45                                |

### **Teacher View—Single Page**

### Growth Scores and Ratings for DEMO, TEACHER A.

2011-2012

| Name               | Number of<br>Student<br>Scores | Percent of<br>Students<br>Above the<br>State<br>Median | Unadjusted<br>Mean<br>Growth<br>Percentile | Adjusted<br>Mean<br>Growth<br>Percentile | Adjusted<br>MGP Lower<br>Limit | Adjusted<br>MGP<br>Upper<br>Limit | Growth<br>Rating | Growth<br>Score |
|--------------------|--------------------------------|--------------------------------------------------------|--------------------------------------------|------------------------------------------|--------------------------------|-----------------------------------|------------------|-----------------|
| DEMO, TEACHER A. 🔍 | 80                             | 50                                                     | 52                                         | 52                                       | 46                             | 57                                | Effective        | 13              |

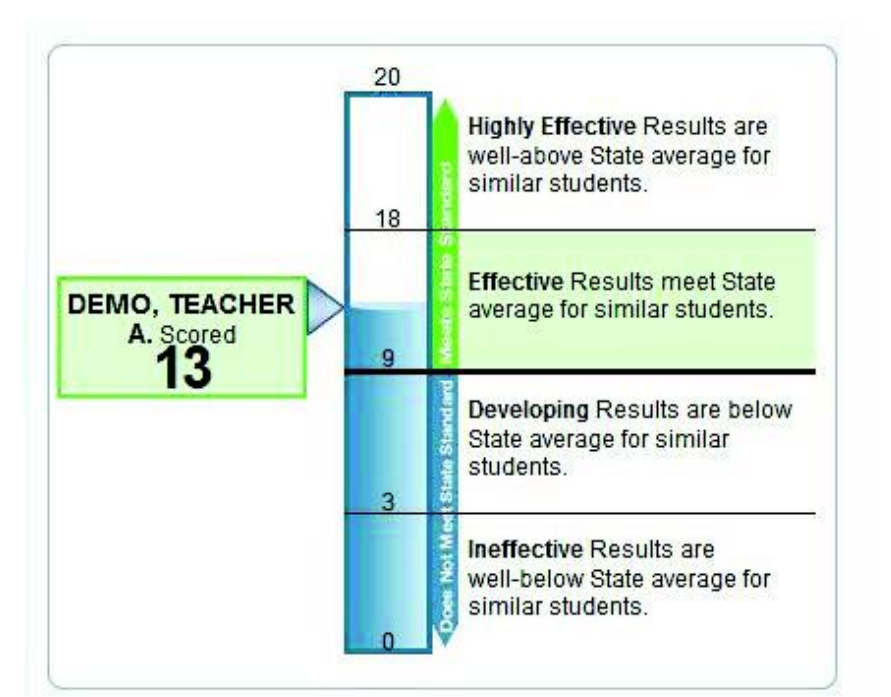

#### Teacher Performance By Subject or Group

| Group                         | Number<br>of<br>Student<br>Scores | Percent<br>of<br>Students<br>Above<br>the State<br>Median | Unadjusted<br>Mean<br>Growth<br>Percentile | Adjusted<br>Mean<br>Growth<br>Percentile | Adjusted<br>MGP<br>Lower<br>Limit | Adjusted<br>MGP<br>Upper<br>Limit |
|-------------------------------|-----------------------------------|-----------------------------------------------------------|--------------------------------------------|------------------------------------------|-----------------------------------|-----------------------------------|
| All                           | 80                                | 50                                                        | 52                                         | 52                                       | 46                                | 57                                |
| Math                          | 60                                | 55                                                        | 54                                         | 53                                       | 48                                | 59                                |
| ELA                           | 20                                | 35                                                        | 47                                         | 47                                       | 37                                | 58                                |
| Students with<br>Disabilities | 3                                 | *                                                         | *                                          | *                                        | *                                 | *                                 |
| ELL                           | 3                                 | *                                                         | *                                          | *                                        | *                                 | *                                 |
| Economically<br>Disadvantaged | 49                                | 49                                                        | 50                                         | 51                                       | 43                                | 57                                |
| Low Achieving                 | 3                                 | *                                                         | *                                          | *                                        | *                                 | *                                 |
| High Achieving                | 7                                 | *                                                         | *                                          | *                                        | *                                 | *                                 |

## Downloading a Roster

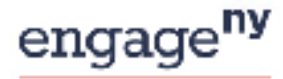

Our Students, Their Moment,

#### New York State Growth Measures

#### My Roster

Your data file(s) will remain available until 5/22/12

|                | Name | Administration |           |
|----------------|------|----------------|-----------|
| GAGE, JENNIFER |      | 2011-2012      | Described |

Data first are embedded in an archived (zipped) file (.zip). These archives allow the data first to be compressed and they can be extracted from the archive and seved.

To download data files:

1. Gick the [Deunload] link. A window should pop up showing the .zip file name and an option to Open or Save the file.

2. Open the .zp file. You should see a Microsoft Excel icon and a file name that ends with .cov.

5. Deuble-click the GSV file to open it. The file should automatically open in Microsoft Excel.

 Save the file to your preterned location on the computer. (Perminder: Student data are secure internation and should not be accessed by other users.) Note about archive software:

Some operating systems have built-in default software that allows users to unsign and extract the compressed files. If you download the sign file and cannot open it, you can install free software such as 7-Zip (Windows) or MacZip (Mac). AIR encourages users to download software from safe sites such as <u>http://download.coet.com</u>. You may need to contact your school's technology or IT personnel for assistance.

Microsoft Excel 2000 users:

Excel may externatically install a plag-in necessary to med the file if your software is not up to date. This should take only a tow seconds and then your file will open.

New York State Education Department

## Screenshot of a roster for a teacher...

| Microsoft Excel - 2011_2012_Personnel_101_1010_10101.csv                                                                                                    |                                                                                               |
|----------------------------------------------------------------------------------------------------|-----------------------------------------------------------------------------------------------|
| Bie Edit View Insert Format Tools Data Window Help Adobe PDF                                                                                                    | Type a question for help 👻 🖃 🛪                                                                |
| 10                                                                                                    | B / U 三三三元 S % , *# .** 這 這 田 · ③ · A ·                                                       |
| A2 6/30/2012                                                                                                    |                                                                                               |
|                                                                                                    |                                                                                               |
| 1 Year District_Name District_ID School_Name School_ID T_Lastna T_Firstna T_Mid Teacher_IE Student_Last Stud                                                                                                    | dent_First Student_U Item_Descript S_Disabil S_ELIS_Pover Unadj_St ScaleSco Prior1_S Prior1_^ |
| 2 6/30/2012 DEMO School D 111101E+11 DEMO Middle Sc 1111E+11 Teacher Demo D 1010101 Student Dem                                                                                                    | no A 100000000 Grade 7 ELA N N N 18 655 659 21                                                |
| 3 8392012 DEMD School D 1 11101E+11 DEMO Middle Sc 1111E+11 Teacher Demo D 1010101 Student Dem                                                                                                    | no B 100000001 Grade 7 ELA Y N N 29 642 643 21                                                |
| 4 6302022 DEMO School DI 11110E+11]DEMO Middle Sc 1111E+11 Teacher Demo D 100001 Student Dem                                                                                                    | no C 100000002 Grade 7 ELA N N N 4 655 670 21                                                 |
| 5 8302022DEMD School D 11100E+11 DEMU Middle Sc 111E+11 Jeacher Demo D 101010 Student Dem                                                                                                    | 10 D 10000003 Grade 7 ELA N N N 98 663 648 20                                                 |
| CONTRACT DEMONSTRATE TO A CONTRACT DEMONSTRATE TO A CONTRACT DEMONSTRATE DEMONSTRATE | 10 E 10000000 Grade 7 ELA N N N N A1 695 699 21                                               |
| 8 632202 DEMO School D 11100E+10 DEMO Midde Sc 111E+11 Teacher Demo D 100001 Skidert Dem                                                                                                    | 10 F 10000000 Grade 7 ELA N N N 9 564 575 2                                                   |
| 9 9302012 DEMO School D 111012 HIDEMO Midde Sc 1111E HI Teacher Demo D 100101 Student Dem                                                                                                    | no H 100000007 Grade 7 ELA N N N 62 675 672 2                                                 |
| 10 630/2012 DEMD School D 111101E+11 DEMD Middle Sc 1111E+11 Teacher Demo D 1010101 Student Dem                                                                                                    | no I 100000008 Girade 7 ELA N N N 21 660 662 21                                               |
| 11 6/30/2012 DEMO School D 111101E+11 DEMO Middle Sc. 1111E+11 Teacher Demo D 10/01/01 Student Dem                                                                                                    | 10 J 100000009 Grade 7 ELA N N N 81 647 635 21                                                |
| 12 6/30/2012 DEMO School D 111101E+11 DEMO Middle Sc 11/17E+11 Teacher Demo D 10/10/10 Student Dem                                                                                                    | 10 K 100000010 Grade 7 ELA N N N 72 707 701 21                                                |
| 13 6/30/2012 DEMO School Di 111101E+11 DEMO Middle Sc 1.111E+11 Teacher Demo D 10/01/01 Student Dem                                                                                                    | no L 100000011 Grade 7 ELA N N N 8 665 678 21                                                 |
| 14 6/30/2012 DEMD School D 111101E+11 DEMD Middle Sc 1111E+11 Teacher Demo D 10/00101 Student Dem                                                                                                    | no M 100000012 Grade 7 ELA N N N 11 657 662 21                                                |
| 15 6302012 DEMO School D 111101E+11 DEMO Middle Sc 1111E+11 Teacher Demo D 1010101 Student Dem                                                                                                    | no N 100000013 Grade 7 ELA N N N 72 685 676 21                                                |
| 16 67302012 DEMO School DI 111101E+11] DEMO Middle Sc 1111E+11] Teacher Demo D 1010101 Student Dem                                                                                                    | no D 100000014 Grade 7 ELA N N N 87 680 667 21                                                |
| 17 6/30/2012 DEMO School Di 111101E+11 DEMO Middle Sci 1111E+11 Teacher Demo Di 1070101 Student Dem                                                                                                    | no P 100000015 Grade 7 ELA N N N 45 667 668 21                                                |
| 18 830202 DEMJ School DI 11101E+11 DEMU Middle Sci 111E+11 Teacher Demo D 10000 Student Dem                                                                                                    | 10 Q 10000016 Grade / ELA N N N 95 693 6/4 21                                                 |
| B S0202 DEMD School D THUE+I DEMO Middle Sc THE+II Fearler Demo D HUUUI Student Dem D S02012 DEMO School D THUE+II DEMO Middle Sc THE+II Fearler Demo D HUUUI Student Dem                                                                                                    | 10 H 10000001/Grade 7 ELA N N N 63 680 674 21                                                 |
| 20 830202 DEMO School D 11110E+11DEMO MICHES C 111E+11 Teacher Demo D 10000 Schork Dem<br>21 8302012 DEMO School D 11110E+11DEMO Miches D 111E+11 Teacher Demo D 100001 Schork Dem                                                                                                    | NOT 100000010 Grade 7 ELA N N N N 40 660 606 21                                               |
| 22 \$3022022DEMD School D 11100E+11DEMD Middle Sc 1117E+11 Teacher Demo D 1000011Skider2 Dem                                                                                                    | 10 1 100000013 Grade 7 ELA N N N 23 665 672 21                                                |
| 23 630202 DEMO School D 11100E+10 DEMO Middle School 111E+11 Teacher Demo D 100001 Student Dem                                                                                                    | 100000021 Grade 7 ELA Y N N 45 644 645 2                                                      |
| 24 6/302012 DEMD School D 111101E+11 DEMD Middle Sc 1111E+11 Teacher Demo D 1010101 Student Dem                                                                                                    | no W 100000022 Grade 7 ELA N N N 90 707 684 21                                                |
| 25 830/2012 DEMO School D 111101E+11 DEMO Middle Sc 1111E+11 Teacher Demo D 1010101 Student Dem                                                                                                    | 10 X 100000023 Grade 7 ELA Y N N 1 639 658 21                                                 |
| 26 6302012 DEMO School D 111101E+11 DEMO Middle Sc 1111E+11 Teacher Demo D 1010101 Student Dem                                                                                                    | no Y 100000024 Grade 7 ELA N N N 88 685 672 20                                                |
| 27 6/30/2012 DEMD School Di 111101E+11 DEMD Middle Sc 1.111E+11 Teacher Demo D 1010101 Student Dem                                                                                                    | no Z 100000025 Girade 7 ELA N N N 24 673 678 24                                               |
| 28 6/30/2012 DEMD School DI 111101E+11 DEMD Middle Sc 1111E+11 Teacher Demo D 1010101 Student Dem                                                                                                    | no AA 100000026 Girade 7 ELA N N N 16 693 785 21                                              |
| 29 6/30/2012 DEMO School D 111101E+11 DEMO Middle Sc 1111E+11 Teacher Demo D 10/00101 Student Dem                                                                                                    | 10 EB 100000027 Grade 7 ELA N N N 86 699 689 21                                               |
| 30 630/2012 DEMO School D 111101E+11 DEMO Middle Sc 1111E+11 Teacher Demo D 1010101 Student Dem                                                                                                    | 10 CC 100000028 Grade 7 ELA N Y N 65 651 647 21                                               |
| 31 6/30/2012 DEMO School DI 1111/01E+11] DEMO Middle Sc 1111E+11] Teacher Demo D 10/01/01 Student Dem                                                                                                    | no DD 100000029 Grade 7 ELA N N N 5 654 662 21                                                |
| 32 8302012 DEMD School D1 111101E+11 DEMO Middle Sc 1111E+11 Teacher Demo D 1010101 Student Dem                                                                                                    | no EE 100000030 Grade 7 ELA Y N N 29 644 646 21                                               |
| 33 9302022DEMJ School D 11101E+11 DEMU Middle Sc 111E+11 Teacher Demo D 10000 Student Dem                                                                                                    | 10 FF 100000031 Grade 7 ELA N N N 90 633 681 21                                               |
| 34 630202[DEMD School D] 11101E+1] DEMD Middle Sc; 111E+11 (Jeacher, Demo, D) 10100 Student, Dem<br>55 600002[DEMD School D] 11101E+1] DEMD Middle Sc; 111E+11 (Jeacher, Demo, D) 101010 Student, Demo                                                                                                    | 10 GG 100000032 Grade / ELA N N N 13 6/0 681 20                                               |
| 6 0302012 DEMD School D1 11100E+11 DEMD Middle Sc 1110E+11 Teacher Demo D 100001 Student Dem 6 0302012 DEMD School D1 11100E+11 DEMD Middle Sc 1111E+11 Teacher Dama                                                                                                    | 1011 10000033 Grade 7 ELA N N N S 65 699 624 3                                                |
| 37 B30202 DEMO School D 11100E THOEMO hiddle Sc 111E + 11 Teacher Demo D 110001 Suders Dem                                                                                                    | 10 JUL 10000035 Grade 7 ELA Y N N 1 625 645 2                                                 |
| 38 9302012 DEMO School Di 111101E+11 DEMO Middle Sci 1111E+11 Teacher Demo D 1010101 Student Dem                                                                                                    | 10 KK 100000036 Grade 7 ELA N N N 8 649 659 21                                                |
| 39 630/2012 DEMD School D 111101E+11 DEMD Middle Sc 1111E+11 Teacher Demo D 1010101 Student Dem                                                                                                    | no LL 100000037 Grade 7 ELA N N N 99 707 672 21                                               |
| 40 630/2012 DEMO School D 111101E+11 DEMO Middle Sc 1111E+11 Teacher Demo D 1010101 Student Dem                                                                                                    | 10 MM 100000038 Grade 7 ELA N N N 8 655 664 21                                                |
| 41 630/2012 DEMD School D 111101E+11 DEMD Middle Sc 1111E+11 Teacher Demo D 1010101 Student Dem                                                                                                    | no NN 100000039 Grade 7 ELA N N Y 9 659 667 21                                                |
| 42 630/2012 DEMO School Di 111101E+11 DEMO Middle Sc 1111E+11 Teacher Demo D 1010101 Student Dem                                                                                                    | 10 DD 100000040 Grade 7 ELA N N N 61 672 662 21                                               |
| 43 630/2012 DEMD School D 111101E+11 DEMD Middle Sc 1111E+11 Teacher Demo D 1010101 Student Dem                                                                                                    | 10 PP 100000041 Grade 7 ELA N N N 17 665 674 21                                               |
| 44 @30/2012 DEMD School DI 111101E+11 DEMD Middle Sc 1111E+11 Teacher Demo D 1010101 Student Dem                                                                                                    | no GQ 100000042 Grade 7 ELA N N N 6 663 672 21                                                |
| 45 630/2012 [DEMD School D] 111101E+11] DEMD Middle Sc 1117E+11] Teacher Demo D 1010101 Student Dem                                                                                                    | 10 FR 100000043 Grade 7 ELA N N N 26 699 715 21                                               |
| 45 USUZUZUEMU School DI 11100E+11 DEMO Middle Sci 1111E+11 Teacher Demo D 100001 Sudent Demo                                                                                                    | 10 55 10000044 (Lirade 7 ELA N N N 99) 707 666 21                                             |
| CONSULE MU SCHOOLD, LITUE HILDEMU Midde So, LITE HILLEMER Demo, U. UUUUI Sudeni Demo CONSULE CARACTERISTIC AND DEMONSTRATING AND DEMONSTRATING AND     | 10 FT 10000045 Grade 7 ELA N N N 33 662 665 21                                                |
| 49 6302012 DEME School DI 11101E+11 DEME Middle Sci 1111E+11 Teacher, Dama, D. 101001 Skudent, Dem 49 6302012 DEME School DI 111101E+11 DEME Middle Sci 1111E+11 Teacher, Dama, D. 101001 Skudent, Dama                                                                                                    | 10 00 10000046 Grade 7 ELA IN IN N 21 633 7 D 21                                              |
| 50 6302012 DEMD School Di 111101E+111 DEMD Middle Sci 1111E+111 Teacher Demo D. 1111011 Suideril Demo                                                                                                    | no WW 100000048 Grade 7 ELA N N N 64 677 674 21                                               |
| H ( ) N 2011 2012 Personnel 101 1010 10                                                                                                    |                                                                                               |
|                                                                                                    |                                                                                               |

Ready

NUM SCRL

## Here are the specific columns of the roster...

## Columns A—I

| Year      | District_Name        | District_ID | School_Name        | School_ID | T_Lastname | T_Firstname | T_MiddleInitial | Teacher_ID |
|-----------|----------------------|-------------|--------------------|-----------|------------|-------------|-----------------|------------|
| 6/30/2012 | DEMO School District | 1.111E+11   | DEMO Middle School | 1.111E+11 | Teacher    | Demo        | D               | 1010101    |
| 6/30/2012 | DEMO School District | 1.111E+11   | DEMO Middle School | 1.111E+11 | Teacher    | Demo        | D               | 1010101    |
| 6/30/2012 | DEMO School District | 1.111E+11   | DEMO Middle School | 1.111E+11 | Teacher    | Demo        | D               | 1010101    |
| 6/30/2012 | DEMO School District | 1.111E+11   | DEMO Middle School | 1.111E+11 | Teacher    | Demo        | D               | 1010101    |
| 6/30/2012 | DEMO School District | 1.111E+11   | DEMO Middle School | 1.111E+11 | Teacher    | Demo        | D               | 1010101    |
| 6/30/2012 | DEMO School District | 1.111E+11   | DEMO Middle School | 1.111E+11 | Teacher    | Demo        | D               | 1010101    |
| 6/30/2012 | DEMO School District | 1.111E+11   | DEMO Middle School | 1.111E+11 | Teacher    | Demo        | D               | 1010101    |
| 6/30/2012 | DEMO School District | 1.111E+11   | DEMO Middle School | 1.111E+11 | Teacher    | Demo        | D               | 1010101    |
| 6/30/2012 | DEMO School District | 1.111E+11   | DEMO Middle School | 1.111E+11 | Teacher    | Demo        | D               | 1010101    |
| 6/30/2012 | DEMO School District | 1.111E+11   | DEMO Middle School | 1.111E+11 | Teacher    | Demo        | D               | 1010101    |
| 6/30/2012 | DEMO School District | 1.111E+11   | DEMO Middle School | 1.111E+11 | Teacher    | Demo        | D               | 1010101    |
| 6/30/2012 | DEMO School District | 1.111E+11   | DEMO Middle School | 1.111E+11 | Teacher    | Demo        | D               | 1010101    |

## Columns J—I

| Student_Lastname | Student_Firstname | Student_Unique_ID | Item_Description | S_Disability | S_ELL | S_Poverty | Unadj_SGP | ScaleScore | Prior1_SS | Prior1_Year | Prior2_SS | Prior2_Year | Prior3_SS | Prior3_Year |
|------------------|-------------------|-------------------|------------------|--------------|-------|-----------|-----------|------------|-----------|-------------|-----------|-------------|-----------|-------------|
| Student          | Demo A            | 10000000          | Grade 7 ELA      | Ν            | Ν     | Ν         | 18        | 655        | 659       | 2011        | 661       | 2010        | 668       | 2009        |
| Student          | Demo B            | 10000001          | Grade 7 ELA      | Y            | Ν     | Ν         | 29        | 642        | 643       | 2011        | 644       | 2010        | 637       | 2009        |
| Student          | Demo C            | 10000002          | Grade 7 ELA      | Ν            | Ν     | Ν         | 4         | 655        | 670       | 2011        | 656       | 2010        | 644       | 2009        |
| Student          | Demo D            | 10000003          | Grade 7 ELA      | Ν            | Ν     | N         | 98        | 663        | 648       | 2011        | 668       | 2010        | 628       | 2009        |
| Student          | Demo E            | 10000004          | Grade 7 ELA      | Ν            | Ν     | Ν         | 98        | 682        | 664       | 2011        | 678       | 2010        | 664       | 2009        |
| Student          | Demo F            | 10000005          | Grade 7 ELA      | Ν            | Ν     | Ν         | 41        | 685        | 689       | 2011        | 678       | 2010        | 703       | 2009        |
| Student          | Demo G            | 10000006          | Grade 7 ELA      | Ν            | Ν     | N         | 9         | 664        | 676       | 2011        | 659       | 2010        | 668       | 2009        |
| Student          | Demo H            | 10000007          | Grade 7 ELA      | Ν            | Ν     | Ν         | 62        | 675        | 672       | 2011        | 673       | 2010        | 685       | 2009        |
| Student          | Demo I            | 10000008          | Grade 7 ELA      | Ν            | Ν     | N         | 21        | 660        | 662       | 2011        | 673       | 2010        | 691       | 2009        |
| Student          | Demo J            | 10000009          | Grade 7 ELA      | Ν            | Ν     | N         | 81        | 647        | 635       | 2011        | 653       | 2010        | 650       | 2009        |
| Student          | Demo K            | 10000010          | Grade 7 ELA      | Ν            | Ν     | Ν         | 72        | 707        | 701       | 2011        | 700       | 2010        | 703       | 2009        |
| Student          | Demo L            | 10000011          | Grade 7 ELA      | Ν            | Ν     | N         | 8         | 665        | 678       | 2011        | 678       | 2010        | 660       | 2009        |